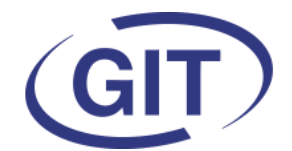

**Business Software** 

## **Newsletter WinEUR Salaires**

Since 1981

## Hiver 2019

## Fin d'année

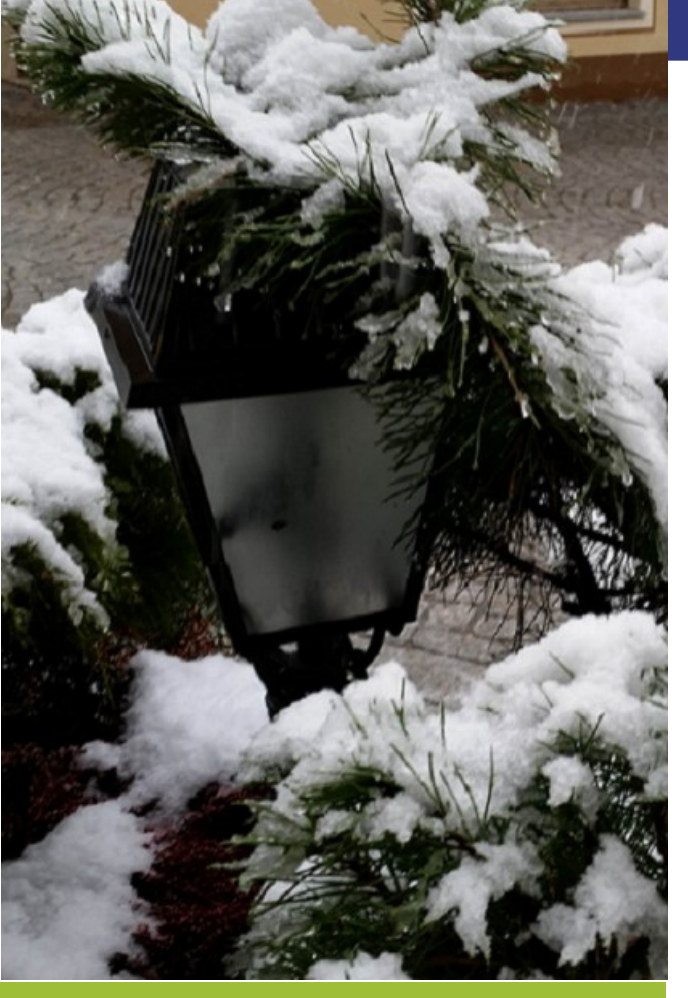

La fin de l'année arrive et des changements légaux sont prévus pour 2020. Il est important de ne <u>pas ouvrir 2020</u> avant d'avoir fait la mise à jour qui va suivre cette newsletter. En effet, nous avons mis un automatisme dans ladite mise à jour qui mettra les taux de l'AVS à jour au moment du report d'exercice. Le mise à jour proposera un utilitaire permettant de créer et attribuer la nouvelle cotisation CPE genevoise.

Afin d'optimiser le temps de réponse pour un dépannage, pendant la période hivernale surchargée, nous vous conseillons, lorsque c'est possible, de privilégier la demande par email à <u>sav@git.ch</u>.

Il comportera une description du problème et des éventuelles captures d'écran liées au problème..

Si ce n'est pas possible, la ligne de téléphone 022 309 39 77 est, bien entendu, toujours active.

Nous avons aussi désactivé les boutons de la FAQ permettant de poser une question en direct pendant cette période. L'adresse faq@git.ch reste active mais le temps de réponse risque d'être un peu plus long qu'en été.

#### SOMMAIRE

- Fin d'année
- Nouveautés 2020
- Nombre illimité d'entrées et sorties
- Résumé général annuel
- Frais administratifs AVS
- Attribution de sociétés à un utilisateur
- Création de la rubrique CPE
- Evolution des rubriques dans le temps
- FAQ

#### Nouveautés 2020

Le taux de l'AVS/AI/APG passe à 5.275% / 5.275%

Une nouvelle cotisation sociale obligatoire à but de financement des crèches à Genève est introduite au taux de 0.07% des salaires soumis allocations familiales payable par l'employeur.

Une nouvelle cotisation patronale démarre à Neuchâtel dès 2020 : LFFD 0.58% prélevée par les caisses AVS.

Vu qu'il y a un changement de loi au niveau fédéral, la plupart des assurances LAA ont une augmentation des taux de cotisations. Il faut bien contrôler les polices et/ou les courriers reçus à ce sujet.

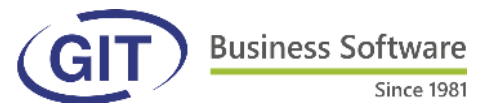

#### Nombre illimité d'entrées et sorties

On peut dorénavant indiquer un nombre illimité d'entrées et sorties dans la gestion des employés.

Le fait de ne pas pouvoir indiquer une sortie suivie d'une entrée dans le même mois est, par contre, immuable.

| nptes analytiques                                                                                                    | Entrées / sorties                                                                                                    |                                                                                                    |                                       |          | Un       | table    | eau p          | eut é                                                                        | ètre d                                                                             | dema                                                             | ndé                                                       | direc                                       | teme                      | nt da    | ans le   | e me     | nu :     |   |
|----------------------------------------------------------------------------------------------------|----------------------------------------------------------------------------------------------------|----------------------------------------------------------------------------------------------------|---------------------------------------|----------|----------|----------|----------------|------------------------------------------------------------------------------|------------------------------------------------------------------------------------|------------------------------------------------------------------|-----------------------------------------------------------|---------------------------------------------|---------------------------|----------|----------|----------|----------|---|
| 33       >       33       >       17       17       17       17       17       17       17       17       17       17       17       17       17       17       17       17       17       17       17       17       17       17       17       17       17       17       17       17       17       17       17       17       17       17       17       17       17       17       17       17       17       17       17       17       17       17       17       17       17       17       17       17       17       17       17       17       17       17       17       17    17       17  < | Entrée<br>1 01/03/2001<br>2 01/03/2005<br>3 01/12/2006<br>4 15/04/2012<br>5 01/06/2015<br>6 01/02/2017<br>7 16/09/2017<br>8 01/10/2018 | Sortie<br>30/06/2002<br>31/07/2006<br>31/03/2008<br>30/09/2012<br>30/11/2016<br>30/04/2017<br>02/03/2018 | • • • • • • • • • • • • • • • • • • • |          |          |          | So<br>▼<br>> ! | Ciété<br>▲<br>Extra<br>Statist<br>St<br>St<br>Lin<br>Exportatio<br>Paramètre | de d<br>ction de<br>iques<br>atistiqu<br>atistiqu<br>atistiqu<br>ste des<br>n<br>s | émo<br>données<br>es sur le<br>ation su<br>es sur le<br>entrées/ | s<br>nombre<br>s groupe<br>oplémen<br>taux d'o<br>sorties | d'emplo<br>es de rub<br>itaire<br>occupatio | yés<br>riques<br>on (OFS) |          |          |          |          |   |
| 🔮 DEMO 19 - Résultat - Liste                                                                                                    | Ajouter                                                                                                    | Supprimer                                                                                                |                                       |          |          |          |                |                                                                              |                                                                                    |                                                                  |                                                           |                                             |                           |          |          |          | - 0      | 3 |
| Code Nom ALESSE ALESSE                                                                                                    | Prenom<br>Valentino                                                                                                    | Entrée 1<br>01/12/2014                                                                                   | Sortie 1                              | Entrée 2 | Sortie 2 | Entrée 3 | Sortie 3       | Entrée 4                                                                     | Sortie 4                                                                           | Entrée 5                                                         | Sortie 5                                                  | Entrée 6                                    | Sortie 6                  | Entrée 7 | Sortie 7 | Entrée 8 | Sortie 8 |   |

| DUNK      | DUNNU     | martine  | 01/04/1990 |            |            |            |            |            |            |            |            |            |            |            |            |            |            |  |
|-----------|-----------|----------|------------|------------|------------|------------|------------|------------|------------|------------|------------|------------|------------|------------|------------|------------|------------|--|
| DUPONT    | DUPONT    | Joan     | 01/03/2001 | 30/06/2002 | 01/03/2005 | 31/07/2006 | 01/12/2006 | 31/03/2008 | 15/04/2012 | 30/09/2012 | 01/06/2015 | 30/11/2016 | 01/02/2017 | 30/04/2017 | 16/09/2017 | 02/03/2018 | 01/10/2018 |  |
| DURAND    | DURAND    | Blanche  | 01/01/1975 | 30/04/2019 |            |            |            |            |            |            |            |            |            |            |            |            |            |  |
| PERNANDES | FERNANDES | João     | 01/01/2009 |            |            |            |            |            |            |            |            |            |            |            |            |            |            |  |
| LENOIR    | LENOIR    | Alois    | 01/01/1990 |            |            |            |            |            |            |            |            |            |            |            |            |            |            |  |
| ORANGE    | ORANGE    | Violette | 01/05/2019 |            |            |            |            |            |            |            |            |            |            |            |            |            |            |  |
| ROUGE     | ROUGE     | Jacques  | 01/01/2006 |            |            |            |            |            |            |            |            |            |            |            |            |            |            |  |
| SCHMIDT   | SCHMIDT   | Marc     | 01/06/2008 |            |            |            |            |            |            |            |            |            |            |            |            |            |            |  |
| SMETH     | SMETH     | John     | 01/01/2018 |            |            |            |            |            |            |            |            |            |            |            |            |            |            |  |
|           |           |          |            |            |            |            |            |            |            |            |            |            |            |            |            |            |            |  |
|           |           |          |            |            |            |            |            |            |            |            |            |            |            |            |            |            |            |  |

## Résumé général annuel

Le résumé général annuel comportant à la suite les parts employés et les parts employeurs sur le même documents est disponible :

| E   |                          | > · Emp | ovés |          | _    |
|-----|--------------------------|---------|------|----------|------|
|     | 😌 DEMO18 - Sélection d'u | _       |      | $\times$ |      |
| cel | resgenan.ffs             |         |      |          | pris |
| ٦   | resgenan EE ER, ITS      | 2       |      |          |      |
| N   | resgenarie au oriai. Its |         |      |          |      |
| -   |                          |         |      |          |      |
| n   |                          |         |      |          | F    |
|     |                          |         |      |          |      |
|     |                          |         |      |          |      |
|     |                          |         |      |          |      |
|     |                          |         |      |          |      |
| -   |                          |         |      |          |      |
|     |                          |         |      |          |      |
|     |                          |         |      |          |      |
|     |                          |         |      |          |      |
| ŀ   |                          |         |      |          |      |
|     |                          | OK      |      |          |      |
|     |                          | UK      | Ann  | uler     |      |
| 5   |                          |         |      |          |      |
|     |                          |         |      |          |      |

| Soci<br>Rue<br>1227 | été de démo<br>le Royer 24<br>Acacias |             |         |   |
|---------------------|---------------------------------------|-------------|---------|---|
| Тех                 | te de la rubrique                     | Janvier     | Février | М |
|                     | Part employé                          |             |         |   |
| 2000                | Salaire de base                       | 39 655.00   |         |   |
| 3112                | Vacances payées 10.64%                | 51.05       |         |   |
| 3300                | Allocations enfants                   | 300.00      |         |   |
| 3700                | Part privée voiture de service        | 350.00      |         |   |
| 4800                | Abattement frais forfaitaires 59      | (750.00)    |         |   |
| 5000                | AVS/AI/APG                            | (1 942.70)  |         |   |
| 5030                | Assurance maternité                   | (17.50)     |         |   |
| 5040                | Chômage                               | (374.65)    |         |   |
| 5045                | Chômage s olidarité                   | (11.25)     |         |   |
| 5210                | Ass. accident non prof.               | (282.90)    |         |   |
| 5220                | Ass. accident compl. s/ salaire       | (74.10)     |         |   |
| 5300                | Assurance maladie (IJM)               | (217.70)    |         |   |
| 5400                | Caisse de pension (LPP)               | (1 304.20)  |         |   |
| 5700                | Impôts à la source                    | (817.10)    |         |   |
| 6000                | Extourne av antages                   | (350.00)    |         |   |
| 6010                | Extourne alloc. enfants               | (300.00)    |         |   |
| 6202                | Poursuite / saisie selon net          | (1 405.15)  |         |   |
| 7205                | Frais forfaitaires en % (GE)          | 750.00      |         |   |
| 8000                | Salaire net                           | 33 258.80   |         |   |
| 8100                | Banque no 1                           | 14 019.45   |         |   |
| 8110                | Banque no 2                           | 7 040.70    |         |   |
| 9000                | Provision 13ème salaire               | (3 264.60)  |         |   |
| 9050                | Provision vacances                    | (63.85)     |         |   |
| 9500                | Viré en compte courant                | 13 603.80   |         |   |
|                     |                                       |             |         |   |
|                     | Part employeur                        |             |         |   |
| 2000                | Salaire de base                       | (39 655.00) |         |   |
| 3112                | Vacances payées 10.64%                | (51.05)     |         |   |
| 4800                | Abattement frais forfaitaires 59      | 750.00      |         |   |
| 5000                | AVS/AI/APG                            | (1 942.70)  |         |   |
| 5010                | Allocations familiales 1er canto      | (571.00)    |         |   |
| 5011                | Allocations familiales 2e cantor      | (401.50)    |         |   |
| 5020                | Frais Admin. AVS                      | (75.80)     |         |   |
| 5030                | Assurance maternité                   | (17.50)     |         |   |
|                     |                                       |             |         |   |

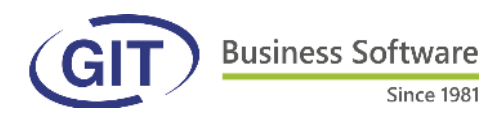

#### Frais administratifs AVS

La rubrique des frais administratifs AVS doit être liée au contrat AVS correspondant.

Cela permet surtout, au cas où on aurait plusieurs contrats AVS, d'attribuer les taux correspondants et limiter le risque d'erreur au niveau des employés.

Au niveau des rubriques :

| ILS IFA 19 - Rubriques salaires     Globaux Elémente de calcul Appliqué à Sour                                                                                                    | mis à Statistiques / Certificat |
|----------------------------------------------------------------------------------------------------|---------------------------------|
| Rubriques       Globaux       Eléments de calcul Appliqué à Soun         3910       Prest. en capital (soumis AVS         3920       Verst salare après décès         4000       Déduction RHT/ITP         4010       Perte de gain RHT/ITP         4010       Perte de gain RHT/ITP         4010       Perte de gain RHT/ITP         4010       Perte de gain RHT/ITP         4020       Idementé de chomage         4030       Délai de carence RHT/ITP         4010       Perte de gain RHT/ITP         4020       Type de la rubrique         4030       Abattement frais forfataires soumis chosc         4800       Abattement frais forfataires soumis chosc         4800       Fais forfataires soumis chosc         4800       Fais forfataires soumis chosc         4800       Fais forfataires soumis chosc         4800       Abattement frais forfataires soumis chosc         4800       Fais forfataires soumis chosc         4800       Fais forfataires soumis chosc         4800       Casse de pension (LPP)         Assurance accident compl.       Assurance accident compl.         5010       Admin. AVS CAS         5010       Admin. AVS OCAS         5010       Admin. AVS | mis à Statistiques / Certificat |

A l'onglet "Globaux", c'est le type "Frais administratifs AVS" qui doit être choisi.

| tere behiere                                                                                                    | e i ganne i                                                                                                    |                                                     |                          |   | <br>     |
|----------------------------------------------------------------------------------------------------|----------------------------------------------------------------------------------------------------|-----------------------------------------------------|--------------------------|---|----------|
| 曼 TESTFA19 - Rubriques salaires                                                                                                    |                                                                                                    |                                                     |                          | — | $\times$ |
| Rubriques                                                                                                    | Globaux Eléments de calcul                                                                                                  | Appliqué à Soumis à S                               | tatistiques / Certificat |   |          |
| 3910       Prest. en capital car. prévoy. ∧         3915       Prest. en capital (soumis AVS         3920       Verst salaire après décès         4000       Déduction RHT/ITP         4010       Perte de gain RHT/ITP         4020       Indemnité de chomage         4030       Délai de carence RHT/ITP         4500       Test non mensuelle         4500       Abstromet fair faréfatrines 5 | Mineurs / rentiers<br>Active pour mineurs<br>Active pour rentiers<br>Divers<br>Rectification de fin de péri<br>Hors grossup | Déduction de la base<br>Déduction de la base<br>ode | 0.00 1'400.00            |   |          |
|                                                                                                    | Assurance<br>Contrat d'assurance                                                                                            | FER-CIAM                                            | ×                        |   |          |
| <ul> <li>✓ 5001 AVS/AI/APG OCAS</li> <li>✓ 5005 LPCFam</li> <li>✓ 5010 Allocations familiales 1er cantc</li> <li>✓ 5011 Allocations familiales 2e canto</li> <li>□ 5012 Allocations familiales 3e canto</li> <li>✓ 5020 Frais Admin. AVS FER</li> <li>✓ 5021 Frais Admin. AVS OCAS</li> </ul>                                                                                                    |                                                                                                    |                                                     |                          |   |          |

A l'onglet "Elements de calcul", on choisira le contrat AVS auquel la rubrique s'applique.

L'onglet "Appliqué à" doit être utilisé selon le mode de calcul de la caisse concernée.

Cas 1 : les frais s'appliquent à la masse salariale concernée. Dans ce cas on coche les mêmes rubriques qu'à l'onglet "Appliqué à" de la rubrique AVS

Cas 2 : les frais s'appliquent aux cotisations AVS totales (employé+employeur). Dans ce cas on ne coche que la rubrique AVS

(par défaut, en cas de création d'une nouvelle société, la société est paramétrée selon le cas 1).

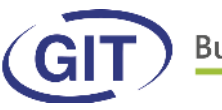

# Toute nouvelle société créée dès la fin de l'été 2019 sera formatée de cette manière <u>MAIS...</u>

Si la société est préexistante et paramétrée avec une rubrique de type "Générique", ce n'est **pas obligatoire** de changer quoi que ce soit si çela convient à l'utilisateur. L'avantage d'appliquer le nouveau système est qu'il limite les risque d'oubli au niveau du paramétrage de l'employé.

Si on souhaite modifier une société qui existe déjà, (peut être fait à n'importe quel moment), il faut donc :

- à l'onglet "Globaux" changer le type de rubrique
  - à l'onglet "Eléments de calcul" choisir le contrat AVS
  - à l'onglet "Appliqué à" : ne rien faire, continuer de la sorte
  - au niveau du contrat AVS, indiquer le taux de cotisation

a) en négatif s'il s'applique à un ensemble de rubriques

b) en positif \* 2 s'il s'applique à l'AVS (positif car le montant de l'AVS est déjà en négatif, \*2 car il calcule sur une part et le taux indiqué par les caisses porte sur l'entier des cotisations)

- ajuster les renseignements dans la gestion des employés :

| 2. Données o<br>alaire v<br>173.33 | tiviles 3. M<br>Type de salaire<br>Heures 100%                        | Nationalité / permis                                                                  | / service<br>V Salaire de                                                               | 4. Données de l'entrepris                                                                              | se 5. Données                                                                           | salaire                                                                                                   |
|------------------------------------|-----------------------------------------------------------------------|---------------------------------------------------------------------------------------|-----------------------------------------------------------------------------------------|----------------------------------------------------------------------------------------------------|-----------------------------------------------------------------------------------------|----------------------------------------------------------------------------------------------------|
| alaire ~<br>173.33                 | Type de salaire<br>Heures 100%                                        | Mensuel                                                                               | ✓ Salaire de                                                                            | base 6000                                                                                              | Salaire 100%                                                                            | 6000                                                                                                    |
|                                    |                                                                       | 173.33                                                                                | Jours mo                                                                                | yen 21.75                                                                                              | % d'occupation                                                                          | 100                                                                                                    |
| pôt à la source / Impôts           | LPP LAA / IJM                                                         | Autres rubrique                                                                       | s Banques 13èm                                                                          | e salaire Mémo / fiche                                                                                 |                                                                                         |                                                                                                    |
|                                    |                                                                       |                                                                                       |                                                                                         |                                                                                                    |                                                                                         |                                                                                                    |
| Appliquer les règles               | sur le salaire minime                                                 | AVS                                                                                   |                                                                                         |                                                                                                    |                                                                                         |                                                                                                    |
| mployé -5.125                      |                                                                       |                                                                                       |                                                                                         |                                                                                                    |                                                                                         |                                                                                                    |
| mployeur -5.125                    |                                                                       |                                                                                       |                                                                                         |                                                                                                    | <u> </u>                                                                                |                                                                                                    |
| EED CTAM                           | (Rub. 5000)                                                           | <ul> <li>Cont</li> </ul>                                                              | rat frais administrati                                                                  | fs AVS FER-C                                                                                           | TAM (Rub 5020)                                                                          | ~                                                                                                    |
|                                    | sociale 756.1111.1 Appliquer les règles mployé -5.125 mployeur -5.125 | sociale 2756.1111.1111.13  Appliquer les règles sur le salaire minime  mployé  -5.125 | sociale 756.1111.1111.13  Appliquer les règles sur le salaire minime AVS mployé  -5.125 | sociale (756.1111.1111.13) Appliquer les règles sur le salaire minime AVS mployé -5.125 physeur -5.125 | sociale (756.1111.1111.13) Appliquer les règles sur le salaire minime AVS mployé -5.125 | sociale 756.1111.1111.13  Appliquer les règles sur le salaire minime AVS  mployé  -5.125  mployeur -5.125 |

a) s'il y a peu d'employés, le faire en direct à l'onglet 5 "Données salaire", "AVS / Chômage / AF"

b) s'il y a beaucoup d'employés, passer par l'utilitaire de la mise à jour des contrats d'assurances :

| TESTFAT9 - WINEOK Salaires               | 🔮 TESTFA19 - Mis                  | se à jour des contra | ats d'assurar | nce –                   | . 🗆 | × |
|------------------------------------------|-----------------------------------|----------------------|---------------|-------------------------|-----|---|
| Fichier Fonctions Aide                   |                                   |                      |               |                         |     |   |
| Test frais admin                         | Type d'assurance                  | AVS 🗸                | Contrat       | FER-CIAM (Rub. 5000/502 | )   | ~ |
| <b>.</b> .                               | Code                              |                      |               |                         |     | - |
| * •                                      | Remplacer par ur                  | nouveau code         | OEff          | acer le code actuel     |     |   |
| ✓ · Employés                             |                                   |                      |               |                         |     |   |
| <ul> <li>Gestion des employés</li> </ul> | $\boxtimes$ $\square$ $\boxtimes$ |                      |               |                         |     |   |
| - Gestion des profils                    | ALESSI Valentino                  |                      |               |                         |     |   |
| Mise à jour des contrats d'assurance     | DUPONT Jean                       |                      |               |                         |     |   |
| Gestion des vacances                     | ✓ DURAND Blanche ✓ FERNANDES João |                      |               |                         |     |   |
|                                          | LENOIR Alois                      |                      |               |                         |     |   |
|                                          | ROUGE Jacques                     |                      |               |                         |     |   |
|                                          | SCHMIDT Marc                      |                      |               |                         |     |   |

Choisir le contrat et cocher les employés concernés.

Cliquer sur "Appliquer"

| -                         |                 |      |   |
|---------------------------|-----------------|------|---|
| Type d'assurance          | AVS             |      |   |
| Assureur                  | FER-CIAM        |      |   |
| Numéro de l'assureur      | 106.001         |      |   |
| Numéro de client          | 12345           |      |   |
| Numéro de contrat         |                 |      |   |
| Echéance du contrat       |                 |      |   |
| Adresse                   |                 |      |   |
| Rue de St-Jean 98         |                 |      |   |
| Case postale 5278         |                 |      |   |
| NPA 1211                  | Ville Genève 11 |      |   |
| Taux des frais administra | tifs            | -0.2 | - |

Le taux de cotisation s'indique au niveau du contrat AVS.

**Business Software** 

Since 1981

## Attribution de sociétés à un utilisateur

| Gestion des utilisate                                                                                                    | urs                                                                                                    |             |      |   |
|----------------------------------------------------------------------------------------------------|----------------------------------------------------------------------------------------------------|-------------|------|---|
| Profil de l'utilisateur                                                                                                    | Accès aux sociétés                                                                                                    | Certificat  |      |   |
| Sélectionner                                                                                                    | toutes les sociétés<br>toutes les sociétés de                                                                                                    | l'exercice  | 2019 | ~ |
| boud16 [Mu<br>boud17 [Mus<br>boud18 [Mus<br>boud19 [Mus<br>B_900018 [R<br>B_0DEMO18 [S<br>B_1S18 [Soci<br>B_SDEC18 [P<br>CALCUL18 [C<br>CALCUL18 [C<br>CALCUL18 [C<br>CALCUL18 [C | Ser AG ]<br>tter AG ]<br>tter AG ]<br>tter AG ]<br>ubriques 9000 ]<br>Société de démo ]<br>été de démo correction<br>aramétrage Swissdec<br>cours calcul ]<br>ours calcul ]<br>été de démo ] | n IS ]<br>] |      | ^ |

Lorsque l'on crée un nouvel utilisateur, on peut dorénavant choisir de cocher d'un bloc toutes les sociétés d'un exercice choisi.

Business Software

Since 1981

### Création de la rubrique CPE (Genève)

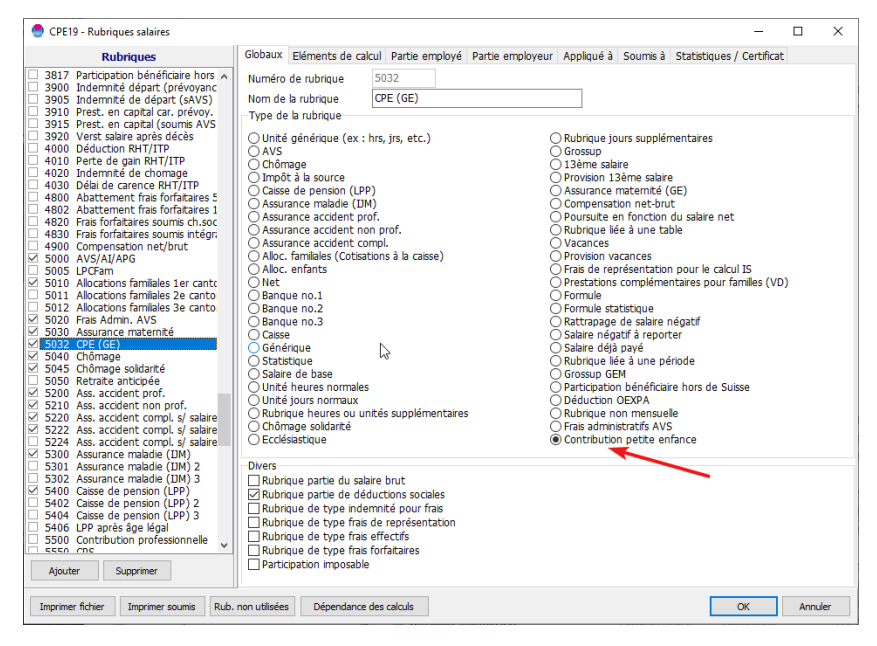

Cette nouvelle cotisation sociale doit être typée « Contribution petite enfance ».

Pas active pour les mineurs mais oui pour les retraités avec la franchise de 1400.—.

Part employeur : -0.07

Elle s'applique aux mêmes éléments que les rubriques de CAF.

Cocher « Rubrique partie des déductions sociales ».

Pour ne pas avoir à la créer de toute pièce nous vous avons préparé un utilitaire. Avant d'y aller, il faut commencer par décider quel numéro de rubrique vous allez lui attribuer. Donc, commencez par aller regarder vos rubriques pour prendre la décision.

Aller à Diagnostic des données-Utilitaires-Utilitaires sur les salaires-Créer la rubrique CPE :

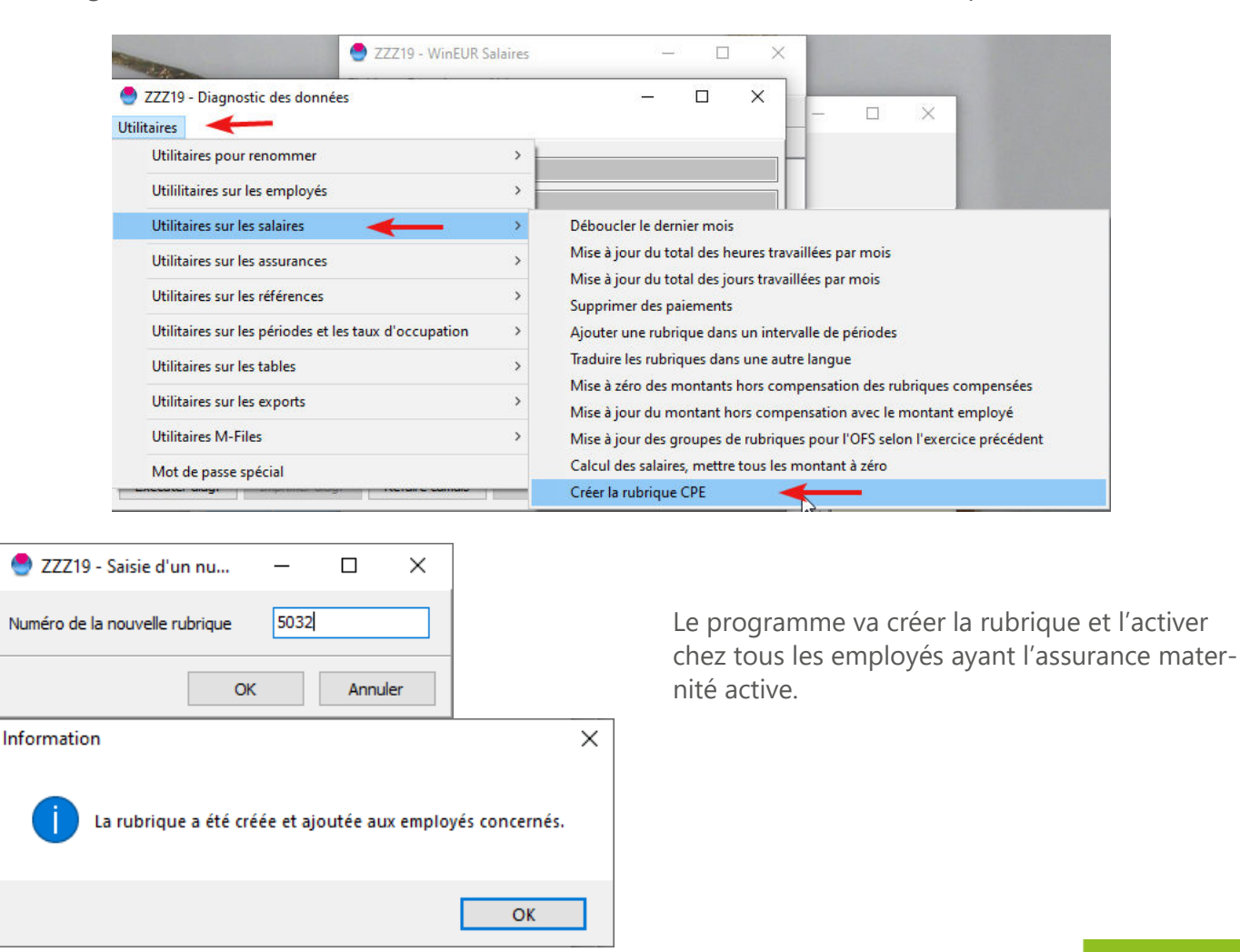

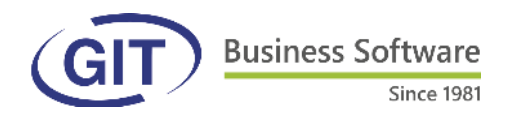

## **Evolution des rubriques dans le temps**

Une nouvelle fonction a été ajoutée : la possibilité d'indiquer à l'avance l'évolution d'une rubrique dans le futur. Un nouvel sous-onglet est présent dans la gestion des employés sous chiffre 5 :

| 🔮 ZRUBDA19 - Fiche                | e de l'employé(e) DUPO    | NT: Jean              | DUPONT         |                 |              |                                |               |                        | -           |                 |
|-----------------------------------|---------------------------|-----------------------|----------------|-----------------|--------------|--------------------------------|---------------|------------------------|-------------|-----------------|
| 7. Quittance de l'impô            | it à la source 8. Va      | cances                | 9. Stat        | istiques 1      | 10. Equipeme | ents / Formations              | 11. Regi      | stre RGPD              | 12.         | Not de passe    |
| 1. Employé / adresse              | 2. Données civiles        | 3. Natio              | onalité / per  | rmis / service  | 4. Donnée    | es de l'entreprise             | 5. Données    | s salaire              | 6. Certif   | icat de salaire |
| Type de revenu<br>Heures moyennes | Salaire V<br>173.33       | Type de :<br>Heures 1 | salaire<br>00% | Mensuel         | ~            | Salaire de base<br>Jours moyen | 6000<br>21.75 | Salaire 10<br>% d'occu | 00%         | 6000<br>100     |
| AVS / chômage / AF                | mpôt à la source / Impôts | LPP                   | LAA / IJM      | Autres rubrique | es Banque    | s 13ème salaire                | Mémo / fiche  | Evolution (            | des rubriqu | ies             |

Il faut indiquer le numéro de la rubrique, une date de début et (éventuellement) de fin ainsi que les parts employé et employeur.

S'il s'agit du salaire de l'employé, indiquer la rubrique du salaire de base. Exemple :

| AVS  | 6 / chômage   | / AF Impôt à la | a source / Impôts | LPP       | LAA / IJM    | Autres rubriques | Banques   | 13ème salaire | Mémo / fiche | Evolution des rubriques |
|------|---------------|-----------------|-------------------|-----------|--------------|------------------|-----------|---------------|--------------|-------------------------|
| Filt | re            |                 |                   |           |              |                  |           |               |              |                         |
|      | Filtrer sur u | ne rubrique     | 2000 - S          | alaire de | e base       | ~                |           |               |              |                         |
| R    | ubrique       | DateDebut       | DateFin           |           | Part employé | Part emplo       | yeur      |               |              |                         |
| Þ    | 2000          | 01/01/2019      | 14/05/2019        |           | 6 00         | 00.00            | 6 000.00  |               |              |                         |
|      | 2000          | 15/05/2019      |                   |           | 6 20         | 00.00 (          | 5 200.00) |               |              |                         |
|      |               |                 |                   |           |              |                  |           |               |              |                         |
|      |               |                 |                   |           |              |                  |           |               |              |                         |

Si on indique des plages de dates en cours de mois, le programme fera une répartition sur la base de 30 jours en fonction de la date.

| Texte de la rubrique     | Janvier  | Février  | Mars     | Avril    | Mai      | Juin     | Juillet |
|--------------------------|----------|----------|----------|----------|----------|----------|---------|
| 2000 Salaire de base     | 6 000.00 | 6 000.00 | 6 000.00 | 6 000.00 | 6 109.70 | 6 200.00 |         |
| 3300 Allocations enfants | 300.00   | 300.00   | 300.00   | 300.00   | 300.00   | 300.00   |         |

On peut également enregistrer un événement unique prévu dans le temps (ex : un bonus) :

| F                        | Filtre   |            |      |                                             |         |          |             |         |
|--------------------------|----------|------------|------|---------------------------------------------|---------|----------|-------------|---------|
| Filtrer sur une rubrique |          |            |      | 2000 - Salaire de base $\qquad \qquad \lor$ |         |          |             |         |
|                          | Rubrique | DateDebut  | Date | eFin                                        | Part en | nployé   | Part employ | eur     |
| Þ                        | 3420     | 01/03/2019 | 31/  | 03/2019                                     |         | 10 00.00 | (10         | 000.00) |

L'historique est conservé dans la gestion des employés au fil du temps.

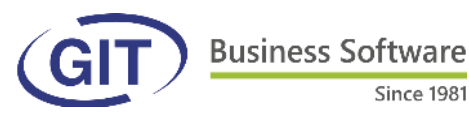

Since 1981

#### FAQ

Nous approchons la fin de l'année et, comme d'habitude, les appels seront nombreux à notre standard. Nous faisons notre possible afin de vous répondre dans les plus brefs délais, mais l'attente peut être longue et peut-être inutile puisque, pour mémoire, il y a plus de 300 articles dans la FAQ salaires du site GIT et que la solution à votre problème s'y trouve sûrement.

Pour ne pas avoir à naviguer dans le menu, nous vous rappelons qu'il suffit de taper un mot-clé dans la case adéquate pour trouver directement l'information souhaitée :

| 🖶 🖅 Ġ GIT Suisse   Lo                               | ogiciels de con 🍕 KnowledgeBase Manag $	imes$ $+$ $$ $$ |                       |    | _ |   | × |
|-----------------------------------------------------|---------------------------------------------------------|-----------------------|----|---|---|---|
| $\leftrightarrow$ $\rightarrow$ O $\Leftrightarrow$ | www.git.ch/faq/                                         | <b>□</b> ☆            | ≯≡ | h | ¢ |   |
| FAQ & base de connaissance                          |                                                         | Parcourir - Recherche |    |   |   |   |
| m Accueil                                           |                                                         |                       |    |   |   |   |

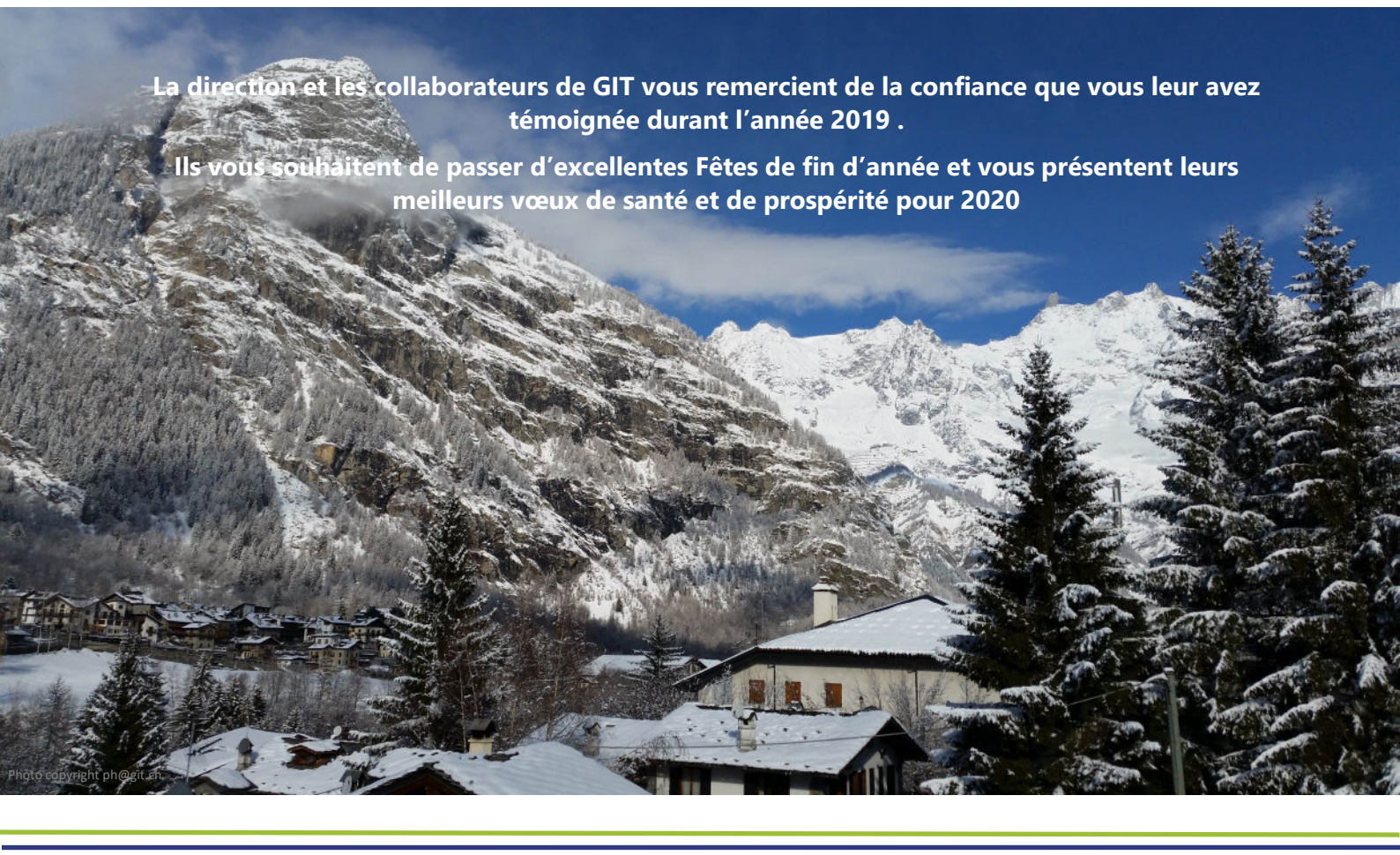

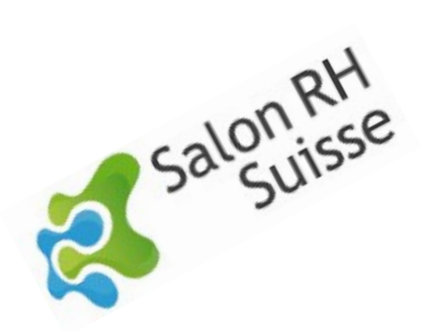

Merci à ceux qui sont venus nous trouver sur notre stand du Salon des RH à Palexpo les 2 & 3 octobre 2019 !

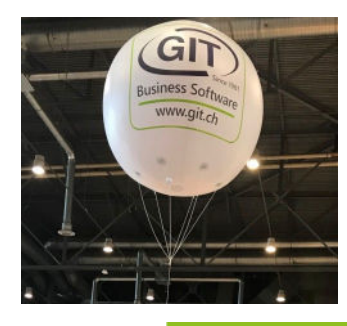